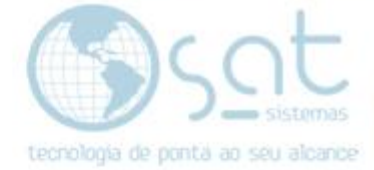

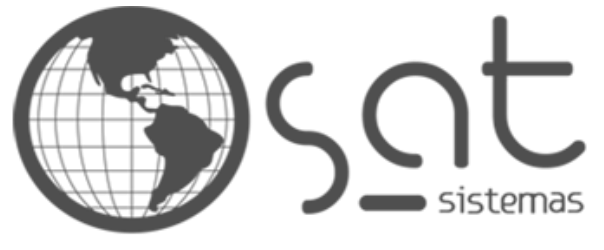

tecnologia de ponta ao seu alcance

# DOCUMENTAÇÃO

## COMO TROCAR DATA DE VENCIMENTO

Demostrando como trocar o valor de Prazo em dias.

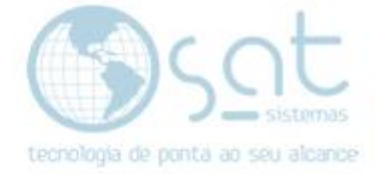

## **SUMÁRIO**

#### 1. Solucionando o Erro com o Passo a Passo

- I. Entrando na aba (Recebimento de Produto)
- II. Adicionando um Valor e mudando a data de vencimento

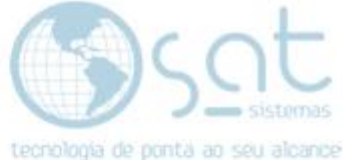

### 1.Solucionando o Erro com o Passo a Passo

I – Entrando na aba (Recebimento de Produto).

Vá na aba (Estoque) e click na opção (Recebimento de produto).

| <u>6</u> |           | SAT Sistema de Automação Total - versão 2019 compilação 190828B — 🦳 🗌                   | □ × |
|----------|-----------|-----------------------------------------------------------------------------------------|-----|
| Vendas   | Cadastros | os Estoque Entrega e Montagem Financeiro Compras Mesas Utilitários Apoio Senhas Janelas |     |
| d        |           | 🖸 Controle de Produção 📋 🐄 🚮 🧔 🎓 🛒                                                      |     |
| Sair     | Login     | n 💒 Ajuste de Estoque (Adicionar ou Diminuir)                                           |     |
|          |           | Movimentação de Estoque (Bom p/ Estragado)                                              |     |
|          |           | Consultar Alterações de Preço                                                           |     |
|          |           | 🔟 Digitar Balanço de Loja                                                               |     |
|          |           | 🔣 Consultar Balanço de Loja                                                             |     |
|          |           | 🔛 Recebimento de Produtos                                                               |     |
|          |           | 🗊 Conferência Cega do Recebimento                                                       |     |
|          |           | Transferência de Produtos (OT)                                                          |     |
|          |           | สมี Relatórios de Produtos e Estoque                                                    |     |
|          |           | Rotatividade de Produtos                                                                |     |
|          |           | 🖶 Impressão de Etiquetas para Produtos                                                  |     |
|          |           | ka Transferência de Dados                                                               |     |
|          |           |                                                                                         |     |
|          |           |                                                                                         |     |
|          |           |                                                                                         |     |
|          |           | tecnologia de ponta ao seu alcance                                                      |     |

#### Logo após va na aba (Financeiros).

| SAT - Recebimento dos Produtos - versão 2019 compilação 190830A                                        | - 0                                               | × |  |  |  |  |  |
|----------------------------------------------------------------------------------------------------|---------------------------------------------------|---|--|--|--|--|--|
| Recebimento de Produte                                                                                 | OS                                                | Â |  |  |  |  |  |
| 🗶 Esc - Fechar 🔍 F2 - Consultar 💎 F3 - Emitir 🗎 F4 - Salvar 🧮                                          | F12 - Novo                                        |   |  |  |  |  |  |
| Código: Data: I Fornecedor: ··· Si                                                                     | tuação: 🗌 Já Emitido<br>🗌 Cancelado               |   |  |  |  |  |  |
| Itens Totais Adicionais Financeiro Alteração de Preços Conferir Outras Opções / Impressões Nota Fiscal |                                                   |   |  |  |  |  |  |
| -Insira os Dados Financeiros do Documento                                                              |                                                   |   |  |  |  |  |  |
| 🗹 Lançar Contas a Pagar - Recebimento de Produtos                                                      | 🗹 Lançar Contas a Pagar - Recebimento de Produtos |   |  |  |  |  |  |
| O Buscar Dados do Último Pedido                                                                        |                                                   |   |  |  |  |  |  |
| Frete: R\$: 0,00 % 09/09/19 🛐 🗹 Lançar Contas a Pagar junto com                                        | as Duplicatas                                     |   |  |  |  |  |  |
| Substituição Tributária: R\$: 0,00 🛐 09/09/19 🗊 🗹 Lançar Contas a Pagar junto com                      | as Duplicatas                                     |   |  |  |  |  |  |
| Encargos (ODA): R\$: 0,00 09/09/19 🛅 🗹 Lançar Contas a Pagar junto com                                 | as Duplicatas                                     |   |  |  |  |  |  |
| Prazo em Dias Valor da Parcela R\$ Data de Vencimento Observação da Parcela                            | Tinserir Pgto                                     |   |  |  |  |  |  |
|                                                                                                    | Excluir Pgto                                      |   |  |  |  |  |  |
|                                                                                                    |                                                   |   |  |  |  |  |  |
|                                                                                                    |                                                   |   |  |  |  |  |  |
|                                                                                                    |                                                   |   |  |  |  |  |  |
| < > >                                                                                                  |                                                   |   |  |  |  |  |  |

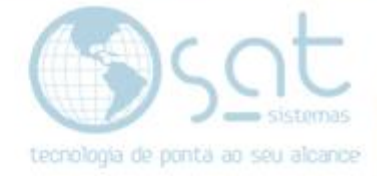

#### II- Adicionando um Valor e mudando a data de vencimento.

Click duas vezes em Valor da parcela, adicione o valor e aperte a tecla Enter em seu teclado.

| SAT - Recebimento dos Produtos - versão 2019 compilação 190830A                                        | – 🗆 X                               |  |  |  |  |  |  |  |
|----------------------------------------------------------------------------------------------------|-------------------------------------|--|--|--|--|--|--|--|
| Recebimento de Produtos                                                                                |                                     |  |  |  |  |  |  |  |
| 🗙 Esc - Fechar 🔍 F2 - Consultar 📀 F3 - Emitir 💾 F4 - Salvar 📃                                          | F12 - Novo                          |  |  |  |  |  |  |  |
| Código: Data: 09/09/19 5 Fornecedor: 001 Sit                                                           | tuação: 🗌 Já Emitido<br>🗌 Cancelado |  |  |  |  |  |  |  |
| Itens Totais Adicionais Financeiro Alteração de Preços Conferir Outras Opções / Impressões Nota Fiscal |                                     |  |  |  |  |  |  |  |
| - Insira os Đados Financeiros do Documento                                                             |                                     |  |  |  |  |  |  |  |
| 🗹 Lançar Contas a Pagar - Recebimento de Produtos                                                      |                                     |  |  |  |  |  |  |  |
| Q Buscar Dados do Último Pedido                                                                        |                                     |  |  |  |  |  |  |  |
| Frete: R\$: 0,00 % 09/09/19 II 🗸 Lançar Contas a Pagar junto com a                                     | as Duplicatas                       |  |  |  |  |  |  |  |
| Substituição Tributária: R\$: 0,00 📷 09/09/19 🖪 🗹 Lançar Contas a Pagar junto com a                    | as Duplicatas                       |  |  |  |  |  |  |  |
| Encargos (ODA): R\$: 0,00 09/09/19 🛅 🗹 Lançar Contas a Pagar junto com a                               | as Duplicatas                       |  |  |  |  |  |  |  |
| Prazo em Dias Valor da Parcela R\$ Data de Vencimento Observação da Parcela                            | Tinserir Pgto                       |  |  |  |  |  |  |  |
| 0 <b>100,00</b> 09/09/19                                                                               | Excluir Pato                        |  |  |  |  |  |  |  |
|                                                                                                    |                                     |  |  |  |  |  |  |  |
|                                                                                                    |                                     |  |  |  |  |  |  |  |
|                                                                                                    |                                     |  |  |  |  |  |  |  |
|                                                                                                    |                                     |  |  |  |  |  |  |  |
| < > >                                                                                                  |                                     |  |  |  |  |  |  |  |
| Opções para Pedido de Fornecedor                                                                       |                                     |  |  |  |  |  |  |  |
| Lancar Contas a Pagar Stormar Lancamento do Contas a Pagar                                             |                                     |  |  |  |  |  |  |  |
|                                                                                                    |                                     |  |  |  |  |  |  |  |
| S Desenvolvido por SAT Sistemas                                                                        |                                     |  |  |  |  |  |  |  |

Click duas vezes em **Prazo em Dias**, adicione a quantidade de dias e aperte a tecla **Enter** em seu teclado.

| SAT - Recebimento dos Produtos - versão 2019 compilação 190830A                                        |                                                   | ×   |  |  |  |  |  |  |
|----------------------------------------------------------------------------------------------------|---------------------------------------------------|-----|--|--|--|--|--|--|
| Recebimento de Produtos                                                                                |                                                   |     |  |  |  |  |  |  |
| 🗶 Esc - Fechar 🔍 F2 - Consultar 🛇 F3 - Emitir 💾 F4 - Salvar 🗐 F3                                       | 12 - Novo                                         |     |  |  |  |  |  |  |
| Código: Data: III Fornecedor: III Situaçã                                                              | ăo: 🗌 Já Emitido<br>🗌 Cancelado                   |     |  |  |  |  |  |  |
| Itens Totais Adicionais Financeiro Alteração de Preços Conferir Outras Opções / Impressões Nota Fiscal |                                                   |     |  |  |  |  |  |  |
| -Insira os Dados Financeiros do Documento                                                              |                                                   | —   |  |  |  |  |  |  |
| └─ Lançar Contas a Pagar - Recebimento de Produtos                                                     | 🗹 Lançar Contas a Pagar - Recebimento de Produtos |     |  |  |  |  |  |  |
| Q Buscar Dados do Último Pedido                                                                        |                                                   |     |  |  |  |  |  |  |
| Frete: R\$: 0,00 % 09/09/19 🗊 🗹 Lançar Contas a Pagar junto com as D                                   | uplicatas                                         |     |  |  |  |  |  |  |
| Substituição Tributária: R\$: 0,00 🥫 🛛 09/09/19 🗵 🗹 Lançar Contas a Pagar junto com as D               | uplicatas                                         |     |  |  |  |  |  |  |
| Encargos (ODA): R\$: 0,00 09/09/19 🗵 🗸 Lançar Contas a Pagar junto com as D                            | uplicatas                                         |     |  |  |  |  |  |  |
| Prazo em Dias dalor da Parcela R\$ Data de Vencimento Observação da Parcela                            | Tinserir Pgto                                     |     |  |  |  |  |  |  |
| 10 100,00 19/09/19                                                                                     | Excluir Pato                                      | i l |  |  |  |  |  |  |
|                                                                                                    | Exclair glo                                       |     |  |  |  |  |  |  |
|                                                                                                    |                                                   |     |  |  |  |  |  |  |
|                                                                                                    |                                                   |     |  |  |  |  |  |  |
|                                                                                                    |                                                   |     |  |  |  |  |  |  |
| < > >                                                                                                  |                                                   |     |  |  |  |  |  |  |
| Opções para Pedido de Fornecedor                                                                       |                                                   | _   |  |  |  |  |  |  |
| Isner Contar a Banar Contar a Danar                                                                    |                                                   |     |  |  |  |  |  |  |
| Latornal canyonerio of Contas a ragal                                                                  |                                                   | _   |  |  |  |  |  |  |
| Desenvolvido por SAT Sistemas                                                                          |                                                   |     |  |  |  |  |  |  |